## **GARMENT MODULE**

This module is suitable for Garment industries.

1. Attach the **RREGarmentModule.tcp** file as Account TDLs.

Now **Tally.ERP 9** users can upload the customized TDL programs from the Web Control Centre. To achieve this facility, user need to create a configuration pack and deploy it across sites belonging to an account. Uploading the customized TDL program files is a simple and easy task and the updates are dynamic. Please refer **CBD for Account TDLs** for more details.

## OR

2. Attach the **RREGarmentModule.tcp** file with **Tally.ERP 9**. Now user can attach TDLs using following ways.

a. Using Tally.ini

i. Open Tally.ERP 9 folder

ii. Open Tally.ini file

iii. Include TDL filename and save

b. Using F12: Configure

i. From Gateway of Tally menu select F12: Configure Screen

ii. Select the option TDL Configuration

iii. Click F4: Local TDLs on button bar

iv. Add the file name with directory path

Call .: 9

## 3. Run Tally.ERP 9

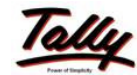

282192

4. The Stock Item masters Screen appears as below. Here each stock item has different size options which can be enabled to signify their related sizes.

| 🚺 Tally.ERP       | 9                            |                                             |                                                                                   | _ 🗆 🗵          |
|-------------------|------------------------------|---------------------------------------------|-----------------------------------------------------------------------------------|----------------|
| P: Print          | E: Export M: E-Mail C        | 2: Upload S: Shop G: Language K: Key        | yboard 🖺: Control Centre 💾: Support Centre 💾: Help                                | F3: Company    |
| Stock Item A      | Iteration                    | Bhumika Demo                                | Ctrl + M                                                                          | F3: New Cmp    |
| (allas)           |                              | -                                           | Part No. :                                                                        |                |
|                   |                              |                                             |                                                                                   |                |
| Description:      |                              |                                             |                                                                                   |                |
| Remarks:          | <u>,</u>                     |                                             |                                                                                   |                |
| Under             | : Stock Group 1              | Tax Information                             | Behaviour                                                                         |                |
| Units<br>65 (XS)  | : Nos                        | Tariff Classification: D Not Applicable     | Costing Method : Avg. Cost                                                        |                |
| 80 (S)            | : No                         |                                             | Ignore Diff. due to Physical Counting 7 No                                        |                |
| 85 (M)            | : No                         | VAT Details                                 | Ignore Negative Balances 2 No<br>Treat all Sales as New Manufacture 2 No          |                |
| 90 (L)<br>95 (XL) | : No                         | Commodity : D Not Applicable                | Treat all Porchases as Consumed / No<br>Treat all Rejections inward as Scrap ? No |                |
|                   | 10 more                      | Rate of VAT (%) :                           | - 'Q \                                                                            |                |
|                   | 10 11010                     | Quantity Rate per                           | Value                                                                             |                |
|                   | Ope                          | ening Balance:                              | . 0.                                                                              |                |
|                   |                              |                                             |                                                                                   |                |
|                   |                              |                                             |                                                                                   |                |
|                   |                              |                                             | Alter                                                                             |                |
|                   |                              |                                             |                                                                                   | 1              |
|                   |                              |                                             |                                                                                   |                |
|                   |                              |                                             |                                                                                   | Groups         |
|                   |                              |                                             |                                                                                   | III. Unite     |
|                   |                              |                                             |                                                                                   | V: Vch Types   |
|                   |                              |                                             |                                                                                   |                |
| 0.0.4             | Assessed De Datatal          |                                             |                                                                                   | F11: Features  |
|                   | i: Accept   D: Delete        |                                             | Ctrl + N                                                                          | F12: Configure |
| Tally MAIN>       | • Gateway of Tally> Inventor | ry Info> Stock Items> Stock Item Alteration | (c) Tally Solutions Pvt. Ltd., Thu, 21 Jul, 3                                     | 10:56:53       |

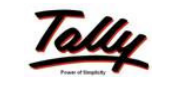

Call .: 9

Garment Module ( Basic )

282792

5. On enabling the relevant sizes, the cursor moves only in their columns in voucher entry and the remaining is skipped.

| 🚺 Tally.EF                                                                             | (P 9                                                           |                       |                                                                                                    |                                                  |                                                                                                    |                                                                                                    |                |                                                                            |
|----------------------------------------------------------------------------------------|----------------------------------------------------------------|-----------------------|----------------------------------------------------------------------------------------------------|--------------------------------------------------|----------------------------------------------------------------------------------------------------|----------------------------------------------------------------------------------------------------|----------------|----------------------------------------------------------------------------|
| P: Print                                                                               | E: Export                                                      | M: E-Mail             | 0: Upload S: Shop                                                                                                    | G: Language K:                                   | Keyboard K: Contro                                                                                       | Centre H: Support Centre                                                                                        | H: Help        | F3: Company                                                                |
| Stock Item                                                                             | Alteration                                                     |                       | Bhumi                                                                                                    | ika Demo                                         | , , , , =                                                                                                |                                                                                                    | Ctrl + M       | E3. New Conn                                                               |
| Name :<br>( <i>elles)</i> :                                                            | Garment                                                        | ltem 1                |                                                                                                    |                                                  | P                                                                                                    | art No. :                                                                                                    |                | <u></u>                                                                    |
| Description:<br>Remarks:                                                               |                                                                |                       |                                                                                                    |                                                  |                                                                                                    |                                                                                                    |                |                                                                            |
| T 4 mm<br>80 (S)<br>85 (M)<br>90 (L)<br>95 (XL)<br>100 (XXL)<br>105 (3XL)<br>110 (4XL) | Pre<br>: Na<br>: Na<br>: Na<br>: Na<br>: Yes<br>: Yes<br>: Yes | Yes / No<br>No<br>Yes | Commodity Area of VAT 0 Rate of VAT (%) : ARP / Marginal : Jae MRP to print : Jae MRP to print : Ouam counterport in generation of the second second se | etalis<br>Not Applicable<br>No<br>No<br>No<br>No | † 3 mor<br>Ignore Off. due<br>Ignore Nega<br>Treat all Sales :<br>Treat all Sales :<br>Treat all Rejecti | o Physical Counting ?<br>tive Balances ?<br>ss New Manufacture ?<br>ases as Consumed ?<br>one inward as Scrap ? |                |                                                                            |
| Q: Quit                                                                                | A: Accept D:                                                   | Delete                | C                                                                                                    |                                                  | Mültiple Stock                                                                                           | ( Items                                                                                                    | Delhi          | <u>G</u> : Groups<br>]: Items<br>∐: Units<br>¥: Vch Types<br>F11: Features |
| T. II                                                                                  |                                                                |                       |                                                                                                    | ×                                                | 1                                                                                                    | c.l.v. p.t.                                                                                                    | Ctrl + N       | F12: Configure                                                             |
| Tally MAIN -                                                                           | -> Gateway of                                                  | Tally> Invent         | ory Into> Stock Items -                                                                                                    | -> Stock Item Alter                              | ation (c) Tally                                                                                          | Solutions Pvt. Ltd.,                                                                                            | Thu, 21 Jul, 2 | 10:59:03                                                                   |

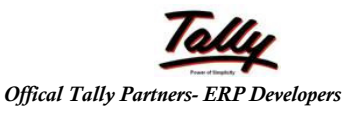

282792%

Call.: 9

Garment Module (Basic)

6. Now when you make the voucher entry, the screen appears as below. Note: A unique voucher type has to be created for the required screen.

| 🚺 Tally.ERP 9                     |                     |            |             |             |                   |                     |                | - 🗆 ×              |
|-----------------------------------|---------------------|------------|-------------|-------------|-------------------|---------------------|----------------|--------------------|
| P: Print E: Export M: E-Ma        | il <b>0:</b> Upload | S: Shop    | G: Language | K: Keyboard | K: Control Centre | H: Support Centre H | I: Help        | F1: kontilities    |
| Accounting Voucher Alteration     |                     | Bhumi      | ika Demo    |             |                   |                     | Ctrl + M 🔳     | F1: herbry Buttors |
| Garment Invoice No. 1             |                     |            |             |             |                   |                     | 1-Jun 2010     | F2: Order Buttons  |
| Ref. :                            |                     |            |             |             |                   |                     | Tuesday        | F2: Date           |
| Party's Air Name : Garment Cust 1 |                     |            |             |             |                   |                     |                | F3: Company        |
| Current Balance : 4,725.00 Dr     |                     |            |             |             |                   |                     |                |                    |
| Name of Item                      | 75 80               | 85 90      | 95 100      | 105 110     | Quantity          | Rate per            | Amount         | F4: Contra         |
|                                   | XS S                | M L        | XL XXL      | 3XL 4XL     |                   |                     |                | F5: Payment        |
|                                   |                     |            |             |             |                   |                     | _              | F6: Receipt        |
| Garment Item 1                    | 0 0                 | 0 0        | 0 1         | 1 1         | 3 Nos             | 1,500.00 Nos        | 4,500.00       | F7: Journal        |
| Marks                             |                     |            |             |             |                   |                     |                | F8: Sales          |
| Num Packages :                    |                     |            |             |             |                   |                     |                | F8: Credit Note    |
|                                   |                     |            |             |             |                   |                     |                | F9: Purchase       |
| Out Put VAT 5%                    |                     |            |             |             |                   | 5 %                 | 225.00         | F9: Debit Note     |
|                                   |                     |            |             |             |                   |                     | 225.00         | F1U: Her Jint      |
|                                   |                     |            |             |             |                   |                     |                | Stock Duory        |
|                                   |                     |            |             |             |                   |                     |                |                    |
|                                   |                     |            |             |             |                   |                     | -              |                    |
| 1 51                              |                     |            |             |             |                   |                     | $\smile$       | I: Acct Invoice    |
|                                   |                     |            |             |             |                   |                     | 0              | V: As Voucher      |
|                                   |                     |            |             |             |                   |                     | V              | 1: Post-Dated      |
| Show Statutory Details ? No       |                     |            |             |             |                   |                     | _              | L: Optional        |
| Narration:                        |                     |            |             |             | 3 Nos             |                     | 4,725.00       |                    |
|                                   |                     |            |             |             |                   |                     | -              | R: Reallocate      |
| Q: Quit A: Accept D: Delete X:    | Cancel              | 1          | 1           |             | 12                |                     |                | F11: Features      |
|                                   |                     | 1          | ~           | ¥           | l.                |                     | Ctrl + N       | F12: Configure     |
| Tally MAIN> Gateway of Tally> Ac  | counting Voucher    | Alteration |             |             | (c) Tally Solut   | ions Pvt. Ltd., T   | 'hu, 21 Jul, 2 | 10:59:32           |

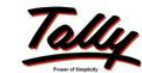

Call .:

282792

7) The print out of the voucher appears as below. This is a half page Invoice Specimen.

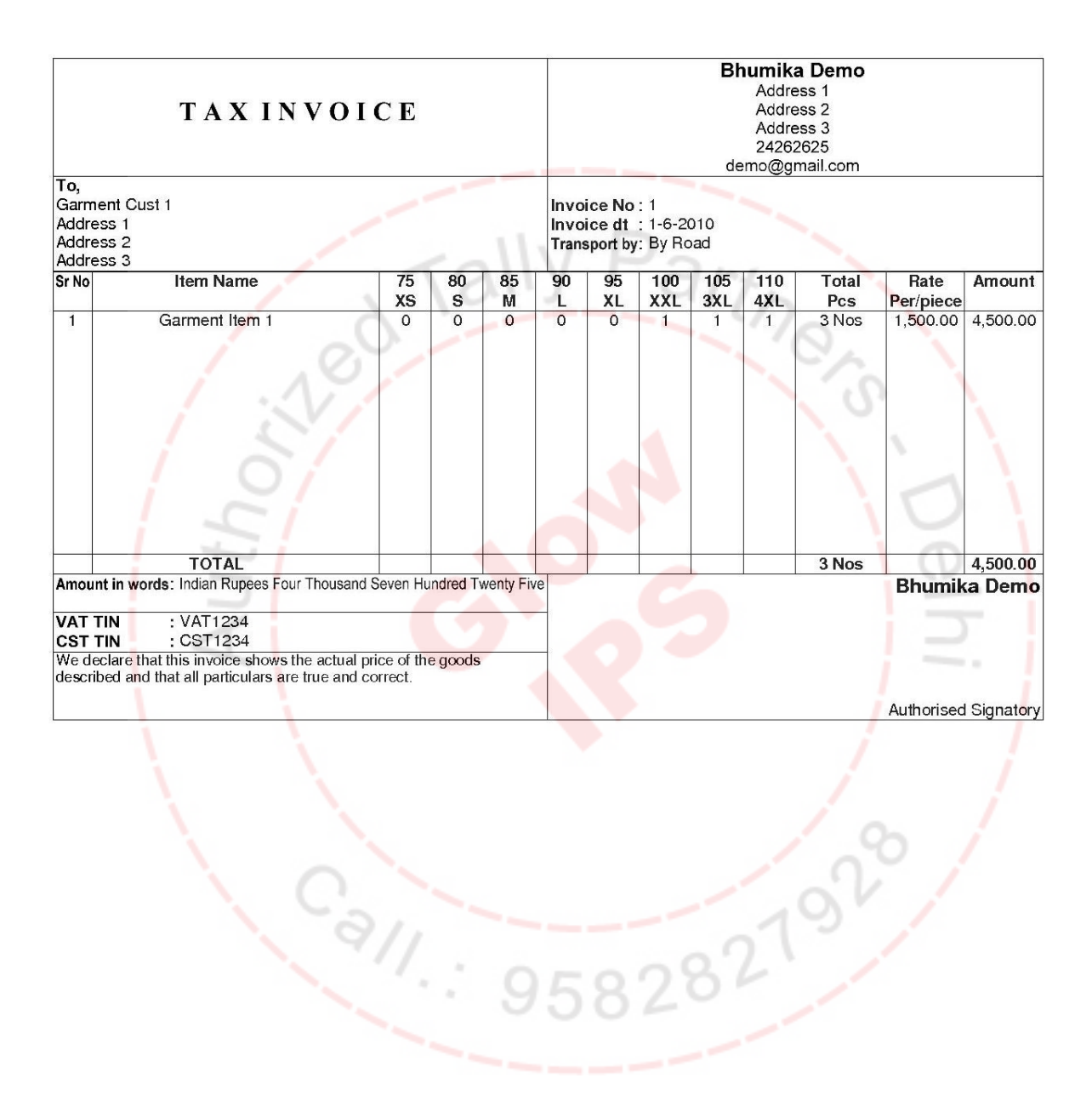

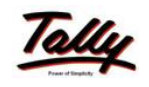

Garment Module (Basic)

8) The Stock Summary takes into account the number of units sold per item.

| 🚺 Tally.ER | P 9            |             |            | 196-1949-000             |         | 1.22             |                    |                |                 |               | (constant)         |           | . 🗆 🗵        |
|------------|----------------|-------------|------------|--------------------------|---------|------------------|--------------------|----------------|-----------------|---------------|--------------------|-----------|--------------|
| P: Print   | E: Export      | M: E-Mail   | O: Upload  | Shop                     | G: Lang | juage <u>K</u> : | : Keyboar          | d K: Contr     | ol Centre H:    | : Support Cen | tre H: Help        | F1:       | Detailed     |
| Stock Item | Monthly Summa  | ny:         |            | Bhumlik                  | a Demo  | 0                |                    |                |                 |               | Ctrl + M           | F2:       | Period       |
|            |                |             |            |                          |         | Gan              | ment Ite<br>mika D | emo<br>emo     |                 |               |                    | F3:       | Company      |
| Particu    | lars           |             |            | 1-Apr-2010 to 1-Jun-2010 |         |                  |                    |                |                 |               |                    |           | ltem         |
|            |                | lr          | Inwards    |                          |         | Outwards         |                    |                | Closing Balance |               |                    | Quarterly |              |
|            |                |             | Quantity   | Value                    | G       | Juantity         | V                  | 'alue          | Quan            | tity          | Value              | F7:       | Show Prof    |
|            |                |             | -          |                          |         |                  |                    |                |                 |               |                    |           |              |
| Opening E  | Balance        |             | 1          |                          | 1.      | . 1              |                    |                |                 | -             |                    |           |              |
| April      |                |             |            |                          |         |                  |                    |                | 1               |               |                    |           |              |
| May        |                |             |            | 10                       | 1.7     | 2 No             |                    | 4 500 0        | 0 / 19          | Noc           | -                  |           |              |
| July       |                | /           | 0          | -                        |         | U NU.            | -                  | 4,300.0        | U (*)U          | NU3           |                    |           |              |
| August     |                |             | D.Y.       |                          |         |                  |                    |                |                 | 21            |                    |           |              |
| Septembe   | r 🦯            |             | 21         |                          |         |                  |                    |                |                 | -             |                    |           |              |
| October    |                |             | 1          |                          |         |                  |                    |                |                 |               |                    |           | _            |
| December   |                |             | 1          |                          |         |                  | No of              | <b>Funits</b>  | 5               |               |                    |           |              |
| January    |                |             |            |                          |         |                  | 1                  |                | 10              |               |                    |           | lew Column   |
| February   |                |             |            |                          |         |                  |                    |                |                 |               |                    | A: P      | viter Column |
|            |                |             |            |                          | 10      |                  |                    |                | a               |               | 1 more [           | BI- A     | lute Column  |
| Grand 1    | Fotal          | -           |            |                          |         | 3 Nos            | 5                  | 4,500.0        | 0 (-)3          | Nos           | 0                  | 1         |              |
| 10         | 1              | 3           | 86         |                          |         |                  | 1                  |                | 92<br>1         |               |                    | F8-       | Other Rer    |
|            |                |             |            |                          |         |                  |                    |                |                 |               |                    | F9:       | Inv Rep      |
|            | <              |             |            |                          |         |                  |                    |                |                 |               |                    | F10       | : Acc Rei    |
|            |                |             |            |                          |         |                  |                    |                |                 |               |                    | F11       | : Features   |
| ſ          |                |             |            |                          |         |                  | -                  |                | -               |               |                    | F12       | : Configure  |
| 0.0.4      | Apr M          | ay Jun      | Jul Au     | g Sep                    | Uct     | Nov              | Dec                | Jan            | Feb             | Mar           | 1                  | F12       | : Range      |
|            |                |             |            |                          |         | R: HE            | amove une   D      | . WESTING LINE | U: Restore A    | Spac          | Ctrl + N           | F12       | Value        |
| ally MAIN  | > Gateway of " | ally> Stock | Summary> S | tock Summary             | > Stoc  | k Item M         | onthly Su          | m (c) Tally    | Solution:       | s Pvt. Lto    | l., Thu, 21 Jul. : | 11:0      | 1:15         |

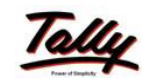

282192

Call.: 9

Garment Module ( Basic )